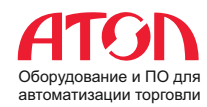

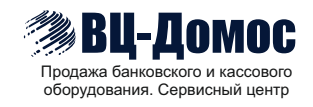

## Атол SB2109 BT

# Настройка последовательного интерфейса Режим СОМ (эмуляция СОМ-порта)

Последовательный интерфейс является распространенным способом подключения сканера к хост-устройству (например, ПК, POS-терминалу). Для работы Атол SB2109 BT через COM-порт, нет необходимости устанавливать специальный драйвер, достаточно перевести сканер в режим подключения Bluetooth SPP (Serial Port Profile), который эмулирует последовательный порт при помощи протокола RFCOMM (Radio Frequency Communications), который создаёт виртуальный последовательный поток данных и эмулирует управляющие сигналы RS-232. Таким образом будет осуществляться обмен данными посредством эмуляции интерфейса RS-232 или интерфейса USB.

В классической беспроводной технологии Bluetooth профиль последовательного порта (SPP) обеспечивает возможность замены проводного интерфейса RS-232 беспроводным соединением между двумя устройствами.

1. Включите сканер и сканируйте штрих-код «Войти в режим настройки»

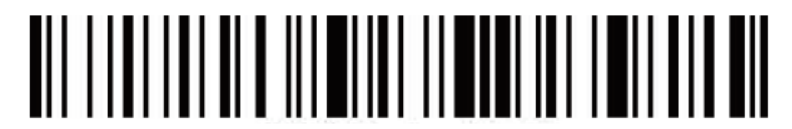

Войти в режим настройки

2. Сканируйте штрих-код «Режим Bluetooth SPP»

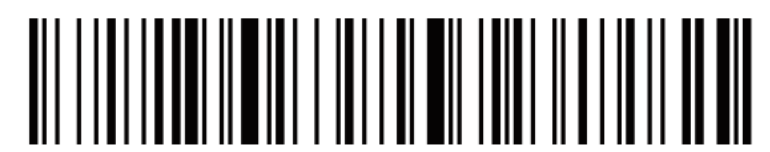

Режим Bluetooth SPP

3. Сканируйте штрих-код «Выйти из режима настроек»

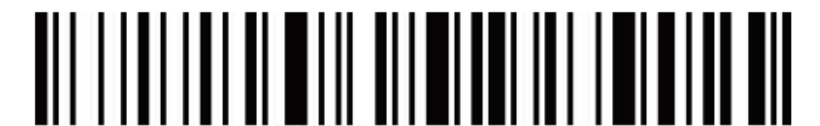

Выйти из режима настроек

### 4. На хост-устройстве найдите «BarCode Scanner SPP»

### 5. Выберите правильный СОМ-порт для подключения

Проверьте свой диспетчер устройств, найдите 2 или более СОМ-портов, Вы должны выбрать один из них, чтобы подтвердить подключение. При успешном подключении индикатор сканера будет синий

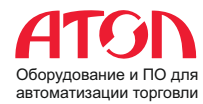

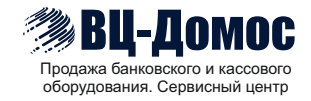

#### 6. При необходимости настройте параметры связи

При использовании последовательного интерфейса, чтобы обеспечить бесперебойную связь и правильную передачу данных, Атол SB2109 ВТ и хост-устройство должны полностью совпадать в конфигурации параметров связи. Если данные параметры отличаются, их необходимо настроить. Ниже приведены параметры настройки:

| Параметр                         | По умолчанию |
|----------------------------------|--------------|
| Скорость передачи данных в бодах | 9600         |
| Тип контроля четности            | Отсутствует  |
| Бит данных                       | 8            |
| Стоповые биты                    | 1            |
| Аппаратный контроль потока       | Отсутствует  |

| ne <u>c</u> ait                                                                                               | <u>View</u> <u>T</u> ools <u>H</u> elp |
|----------------------------------------------------------------------------------------------------|----------------------------------------|
| U LOG                                                                                                    | + - 🕨 🛙 🕯                              |
| Serial Por                                                                                                    | rt Setting                             |
| Port                                                                                                    | USB-SERIAL CH340 (COF 💌                |
| Baudrate                                                                                                    | 9600 💌                                 |
| Data Bits                                                                                                    | 8 🔹                                    |
| Parity                                                                                                    | None 👻                                 |
| Stop Bits                                                                                                    | 1                                      |
| Flow Type                                                                                                    | None 💌                                 |
| Receive Su                                                                                                    | etting                                 |
| tiecerse Di                                                                                                   |                                        |
| <ul><li>Text</li></ul>                                                                                        | 🔘 Hex                                  |
| <ul> <li>Text</li> <li>Auto Fe</li> </ul>                                                                     | 🔘 Hex<br>ed Line                       |
| <ul> <li>Text</li> <li>Auto Fe</li> <li>Display</li> </ul>                                                    | Mex ed Line Send                       |
| <ul> <li>Text</li> <li>Auto Fe</li> <li>Display</li> </ul>                                                    | Mex eed Line Send Time                 |
| <ul> <li>Text</li> <li>Auto Fe</li> <li>Display</li> <li>Display</li> </ul>                                   | Mex eed Line Send Time ing             |
| <ul> <li>Text</li> <li>Auto Fe</li> <li>Display</li> <li>Display</li> <li>Send Setti</li> <li>Text</li> </ul> | Mex Wet Line Send Time Ing Ing Itex    |

Программное обеспечение для мониторинга, эмуляции и отладки софта и устройств, использующих последовательный СОМ-порт

Если у Вас возникли сложности с <u>подключением</u>, <u>настройкой и конфигурированием Атол SB2109 BT</u>, Вы можете обратится в нашу службу поддержки клиентов и сервисный центр +7 (495) 472-57-31, <u>sale@vcdomos.ru</u>, <u>https://vcdomos.ru</u>. Мы всегда будем рады оказать Вам <u>помощь и поддержку</u>